# 12 Finestre

Questo capitolo illustra la funzione "Visualizzazione finestra" in GP-Pro EX e le informazioni di gestione di base.

Iniziare leggendo "12.1 Menu Impostazioni" (pagina 12-2), quindi andare alla pagina corrispondente.

| 12.1 | Menu Impostazioni                                          | 12-2  |
|------|------------------------------------------------------------|-------|
| 12.2 | Creazione di finestre                                      | 12-4  |
| 12.3 | Visualizzazione di finestre                                | 12-7  |
| 12.4 | Modifica della finestra visualizzata                       |       |
| 12.5 | Visualizzazione della stessa finestra su tutti gli schermi | 12-14 |
| 12.6 | Cambio della finestra visualizzata su Tutti gli schermi    | 12-17 |
| 12.7 | Guida all'impostazione della Parte finestra                | 12-21 |
| 12.8 | Limitazioni per le finestre                                | 12-29 |

#### 12.1 Menu Impostazioni

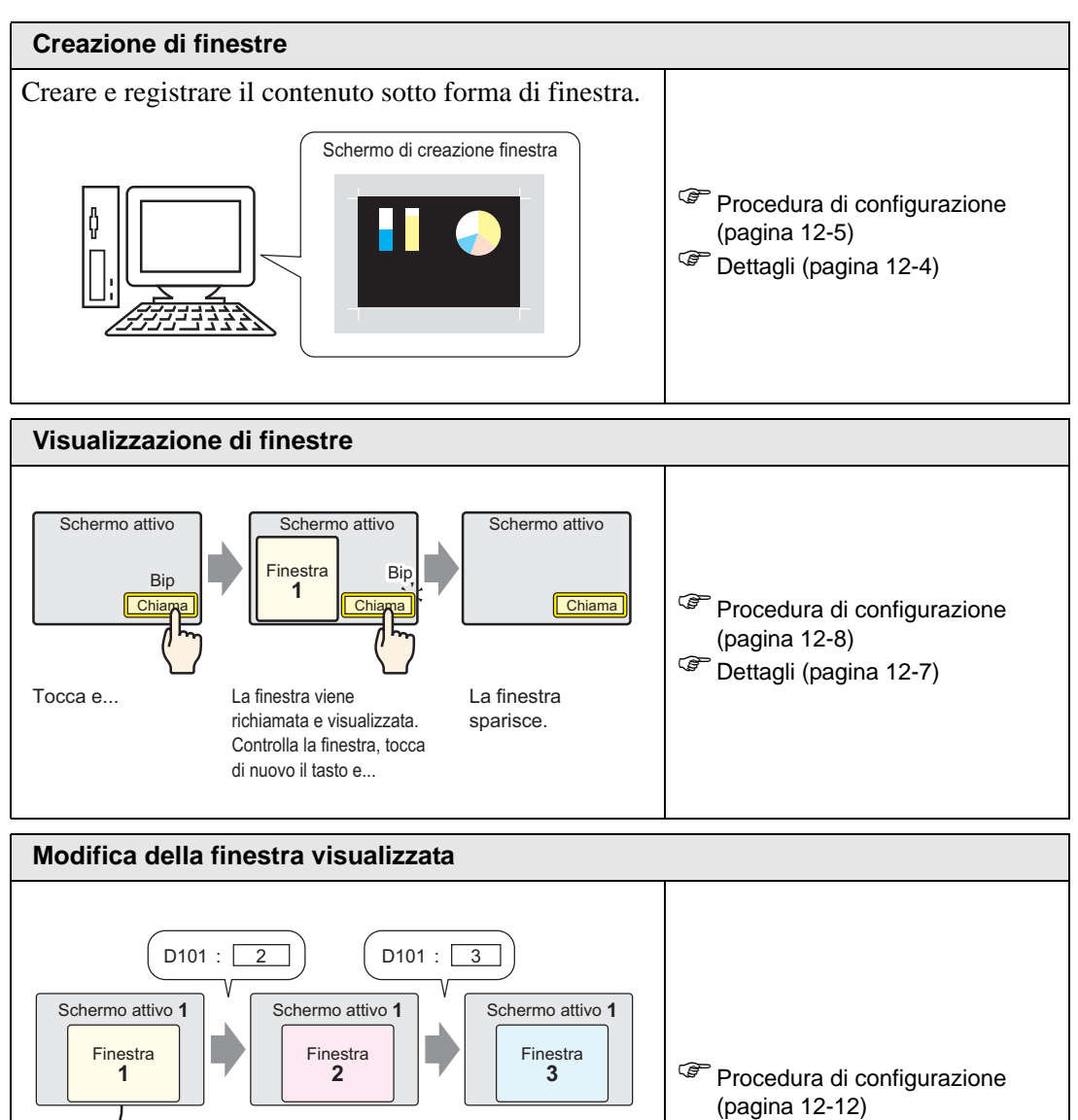

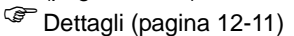

Indirizzo VALORE D100

D101

D102 D103 1

1

400

300

Visualizza i comandi

N. schermata

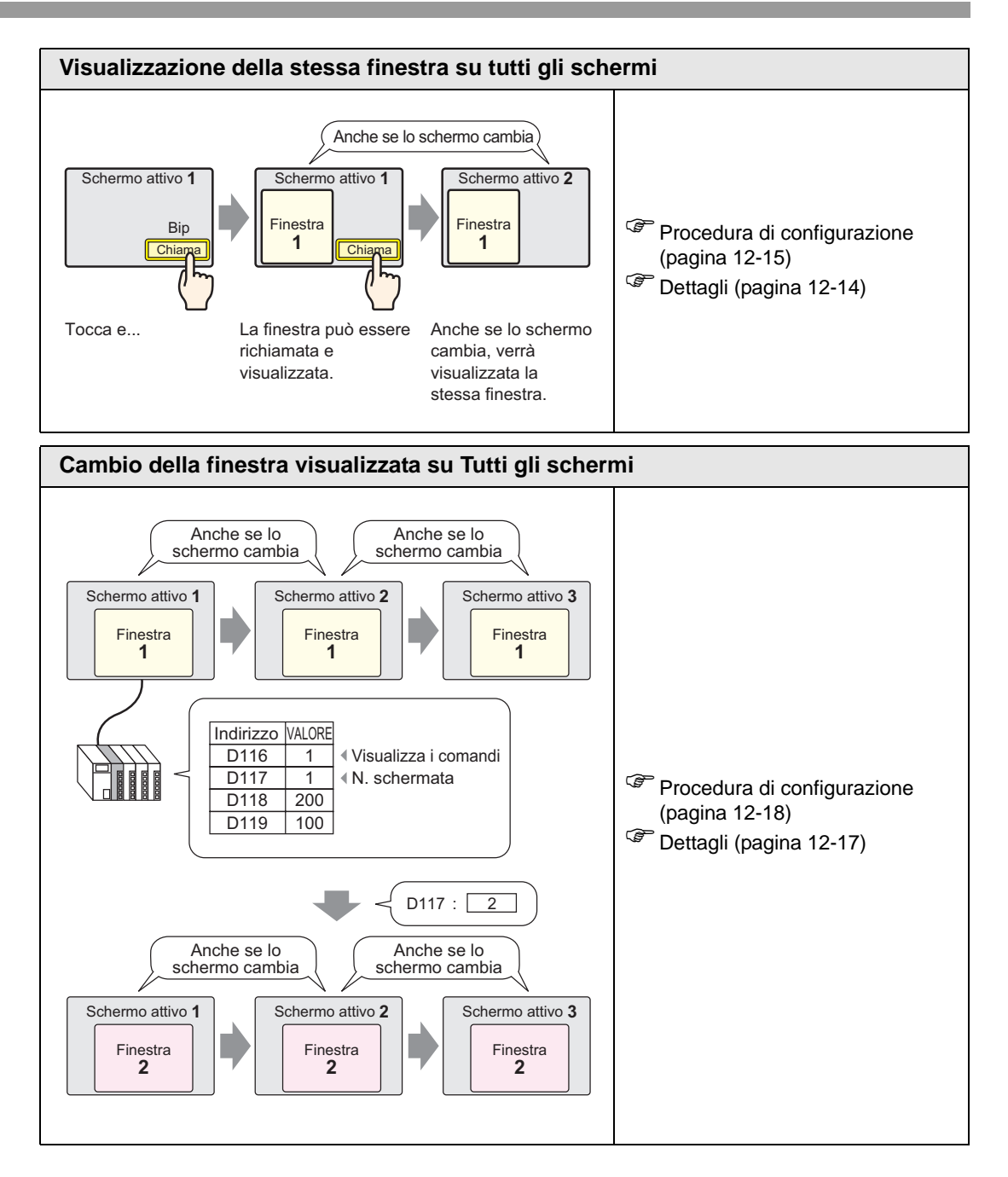

# 12.2 Creazione di finestre

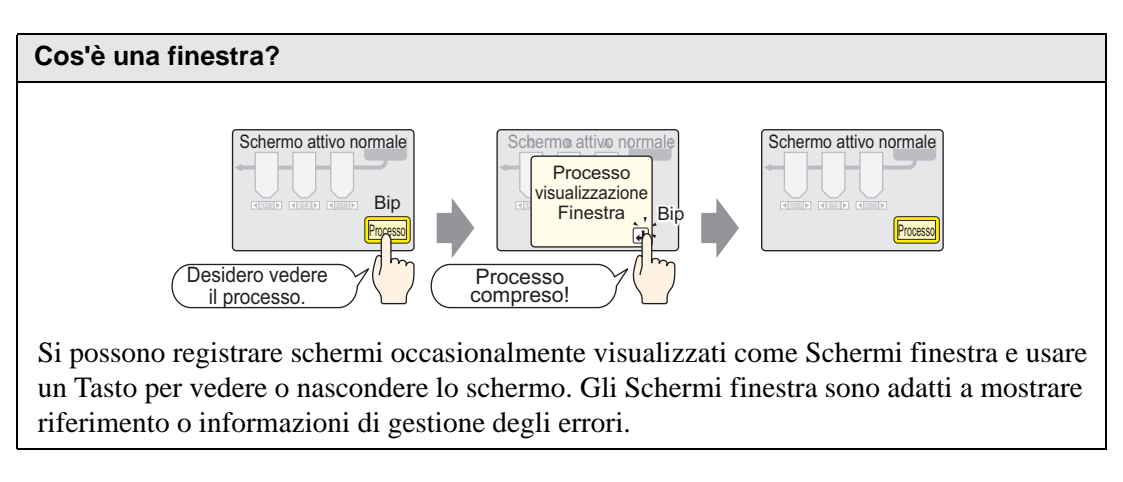

#### 12.2.1 Introduzione

Nello schermo di disegno di una finestra creare e registrare il contenuto che si desidera visualizzare come finestra. Si possono registrare fino a 2000 schermi finestra per progetto.

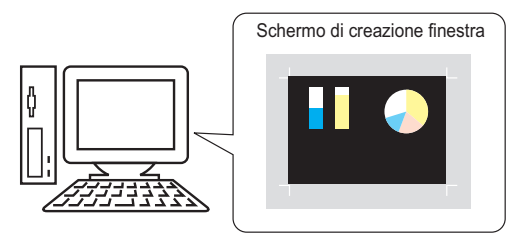

Le finestre possono essere impostate come Locali o Globali.

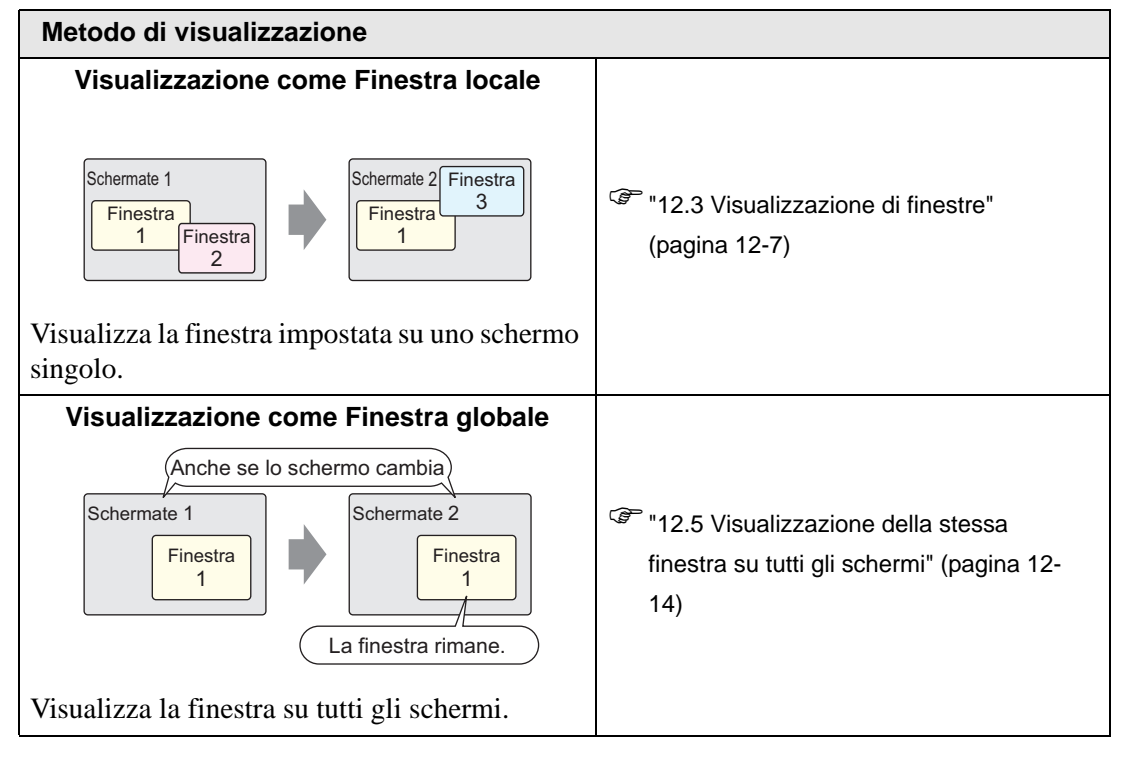

#### 12.2.2 Procedura di impostazione

Creare un nuovo schermo finestra.

1 Nel menu [Schermo (S)], selezionare [Nuova schermata (N)] o fare clic su 🛅 .

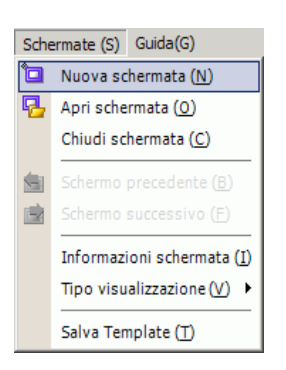

2 Apparirà la finestra di dialogo [Nuovo schermo]. In [Tipo di schermata], selezionare [Finestra]. Il campo numero [Schermo] viene riempito iniziando da 1. Si può cambiare questo numero, ma non duplicarlo.

| Nuova scherma                               | ta                             | × |
|---------------------------------------------|--------------------------------|---|
| Tipo di schermata                           | Finestra 💌                     |   |
| N. schermata                                | 1 🗦 🏛                          |   |
| Titolo                                      | Senza nome                     |   |
| Modello                                     |                                |   |
| <u>Seleziona temp</u><br>Modelli utilizzati | late dall'elenco<br>di recente | _ |
|                                             | Nuovo Annulla                  |   |

3 Fare clic su [Nuovo]. Apparirà la finestra.

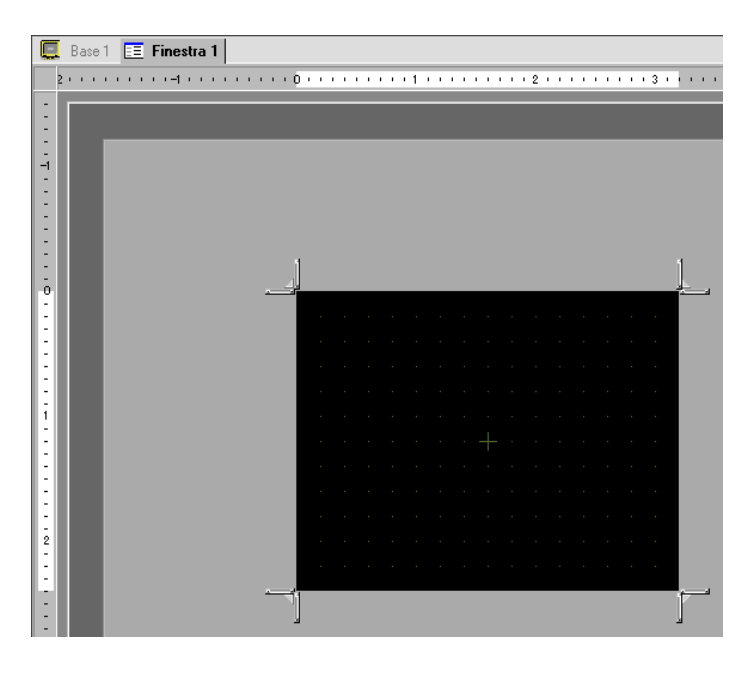

4 Regolare le dimensioni della finestra.

Passare sopra un angolo: il cursore si trasformerà in **L**. Trascinarlo per cambiare le dimensioni.

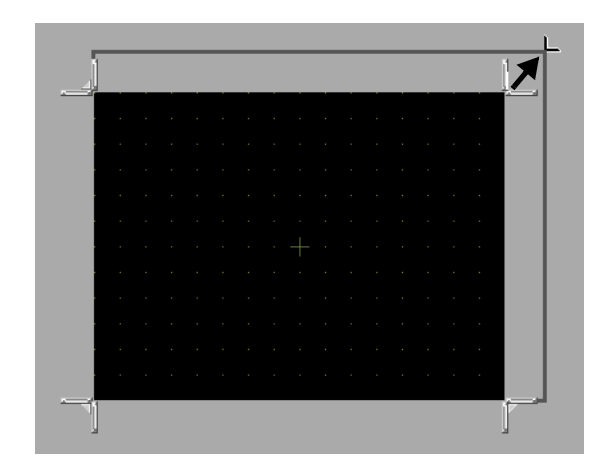

NOTA

• Verificare che lo schermo finestra non superi le dimensioni dello schermo di base.

5 Collocare le parti sullo schermo secondo necessità. Usare gli stessi passaggi necessari per creare uno schermo di base. Salvare la finestra.
Fore alio en un per abiudere la finestra.

Fare clic su  $\times$  per chiudere la finestra.

• La finestra appare nell'[Elenco schermata]. Fare clic sulla finestra per vederla e modificarla.

| Elenco schermata    |        | <b>₽ x</b>   |
|---------------------|--------|--------------|
| Tipo di schermata   | Tutti  | •            |
| Metodo ricerca      | Titolo | •            |
| Ricerca avanzata    |        | Cerca        |
| °• 🔂 🛍 🗙            | n 🛃 📲  |              |
| 🥵 Schermata di base | •      |              |
|                     | 0001   | 0            |
| 🎲 Finestra          | -      |              |
|                     | 0001   | (Senza nome) |
| 🍪 Logica            | _      |              |
| -INIT               | INIT   | (Senza nome) |

# 12.3 Visualizzazione di finestre

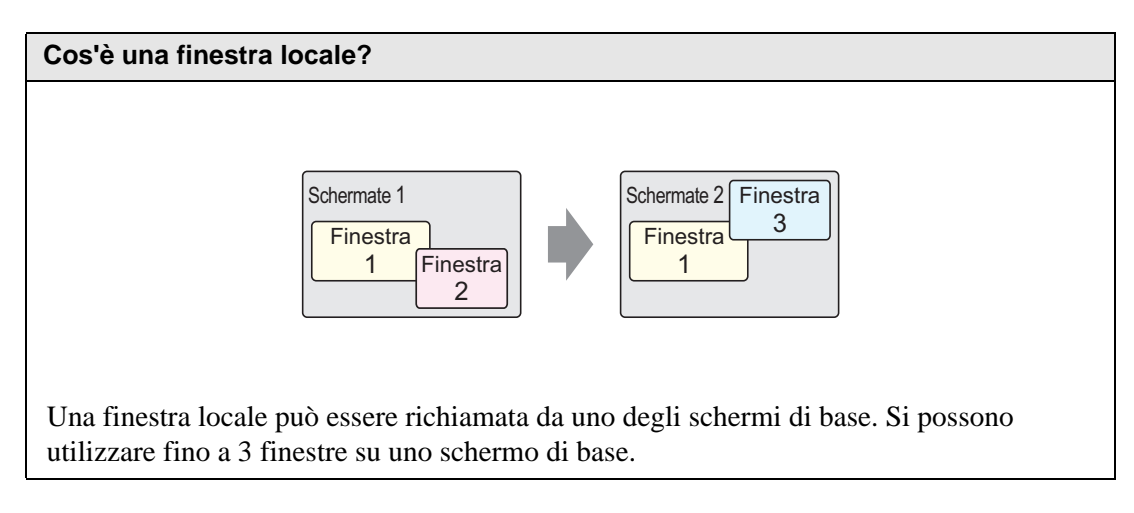

#### 12.3.1 Introduzione

NOTA

Una finestra globale rimane visualizzata quando lo schermo di base cambia. Lo schermo di base rimane e la finestra locale appare in cima allo schermo.

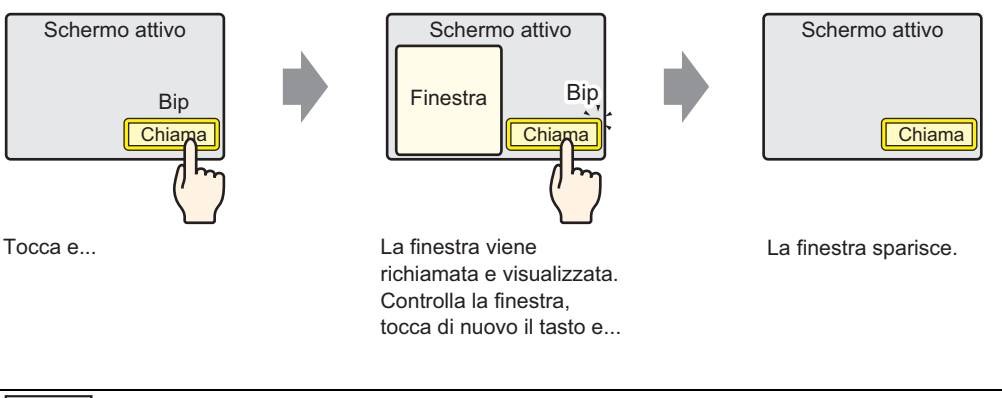

• Si può utilizzare un pulsante o un indirizzo designato nel Dispositivo/PLC per portare la finestra su ON o su OFF.

Quando si usano più finestre su uno schermo di base, la finestra visualizzata più di recente si trova in cima. Si può spostarsi in un'altra finestra toccando quella che si vuole vedere.

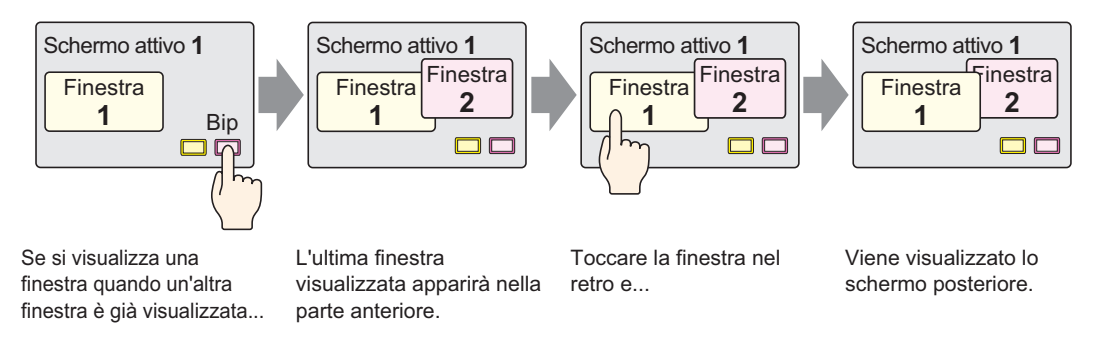

#### 12.3.2 Procedura di impostazione

#### NOTA

- Fare riferimento alla guida per le impostazioni per altri dettagli.
   "12.7 Guida all'impostazione della Parte finestra" (pagina 12-21)
  - Per dettagli sul metodo di collocazione delle parti e il metodo di impostazione di indirizzo, forma, colore ed etichetta, fare riferimento alla "Procedura di modifica della parte".
    - <sup>(3)</sup> "8.6.1 Modifica di parti" (pagina 8-49)

Creare una finestra da richiamare da uno schermo di base.

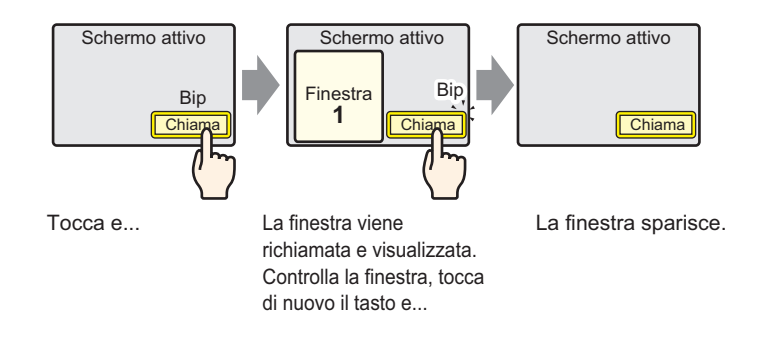

1 Nel menu [Parti (P)], selezionare [Finestra (W)] o fare clic su 🗖 . Collocare il Tasto sullo schermo di base. Sul GP, la finestra viene rappresentata come un rettangolo con una linea tratteggiata.

|             | <br>) · · · |            | <br>· 1 | <br> | • • | • • | 2 | <br> |    | <br>3 | <br> |          | ł |
|-------------|-------------|------------|---------|------|-----|-----|---|------|----|-------|------|----------|---|
|             | -           | -          |         |      |     |     |   |      |    |       |      |          |   |
|             |             | • <u>·</u> | <br>÷   |      |     | ÷   | • |      | ÷  |       |      | ŧ.       |   |
| :           |             |            |         |      |     |     |   |      |    |       |      |          |   |
| -<br>-<br>1 |             |            |         |      |     |     |   |      |    |       |      |          | • |
| :           |             |            |         |      |     |     |   |      |    |       |      |          | • |
| :           |             | Î          |         |      |     |     |   |      |    |       |      | Ĩ        |   |
| 2           |             |            |         |      |     |     |   |      |    |       |      |          |   |
| :           |             | · · ·      |         |      |     |     |   |      |    |       |      |          |   |
| :           |             | •          |         |      |     |     | • |      | i. |       |      | <b>.</b> | • |

NOTA

 Collocare una finestra sullo schermo. Se le parti della finestra vengono attivate, l'icona apparirà nell'area di caricamento dello Schermo finestra. Fare clic sull'icona per visualizzare lo schermo di caricamento per cambiare o confermare le impostazioni. **2** Fare doppio clic sulla parte Finestra collocata. Appare la finestra di dialogo delle impostazioni.

Nella scheda [Impostazioni di base], in [Tipo finestra], selezionare [Attiva Tasto].

| Finestra           | K.                                        |
|--------------------|-------------------------------------------|
| ID parti           | Impostazioni di base   Impostazioni Tasto |
| Commento           | Tipo finestra                             |
| ,                  | N. finestra                               |
|                    | ✓ Intercambio finestra                    |
|                    | N. finestra                               |
|                    |                                           |
| Guida ( <u>H</u> ) | OK (D) Annulla                            |

- **3** Impostare il [N. finestra] su "1". (Oppure fare clic sulla finestra su scala inferiore da visualizzare dal [Numero schermo finestra].)
- 4 Sulla scheda [Impostazioni tasto], impostare la forma, il colore e l'etichetta del Tasto.

| ID parti           | Impostazioni di base Impostazioni Tasto               |
|--------------------|-------------------------------------------------------|
| WD_0000            | ☑ Impostare Tasto Visualizza Finestra                 |
|                    | Etichetta tasto                                       |
| ABC                | Lingua di visualizzazione ASCII Visualizzazione ASCII |
|                    | Colore testo                                          |
| Seleziona forma    | Colore Jampengio                                      |
|                    | Colore bordo 7 Clampeggio Nessuna                     |
|                    | Colore 🗖 2 🔽 Lampeggio Nessuna 💌                      |
|                    | Motivo Pieno 💌                                        |
|                    |                                                       |
| Guida ( <u>H</u> ) | OK ( <u>0</u> ) Anr                                   |

NOTA

- In base alla forma del Tasto, potrebbe non essere possibile cambiarne il colore.
- Se si seleziona un tasto e preme [F2] è possibile modificare direttamente il testo dell'etichetta.

5 Fare clic su [OK]. Ora è impostata una finestra con attaccato un Tasto.

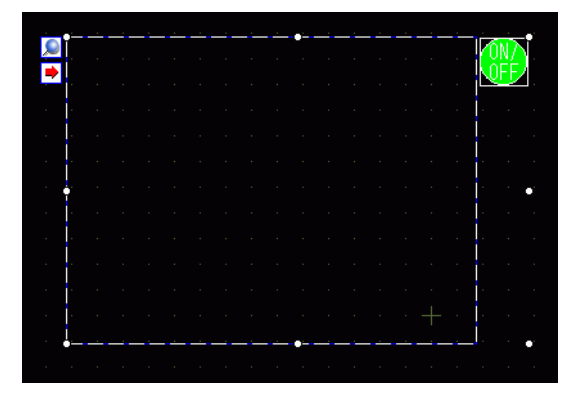

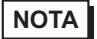

• Si può selezionare il tasto individualmente e spostarlo in qualsiasi altra parte dello schermo.

| Įα       |  |  |  |  |  |  |
|----------|--|--|--|--|--|--|
| <u>\</u> |  |  |  |  |  |  |
|          |  |  |  |  |  |  |
|          |  |  |  |  |  |  |

# 12.4 Modifica della finestra visualizzata

### 12.4.1 Introduzione

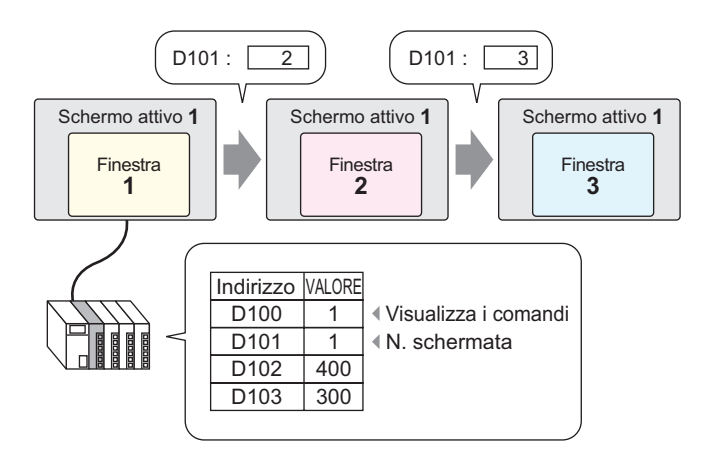

Si possono impostare più finestre per un solo schermo di base.

NOTA
 Se un Tasto richiama un numero di finestra indefinito, la finestra non sarà visualizzata. Se viene visualizzata un'altra finestra, rimarrà sullo schermo. Inoltre, apparirà solo una finestra per volta. Se viene visualizzata una finestra, verrà chiusa prima che appaia un'altra finestra.

#### 12.4.2 Procedura di impostazione

#### NOTA

Fare riferimento alla guida per le impostazioni per altri dettagli.
 "12.7 Guida all'impostazione della Parte finestra" (pagina 12-21)

Modificare lo schermo finestra visualizzato secondo il valore memorizzato nell'indirizzo word (D101).

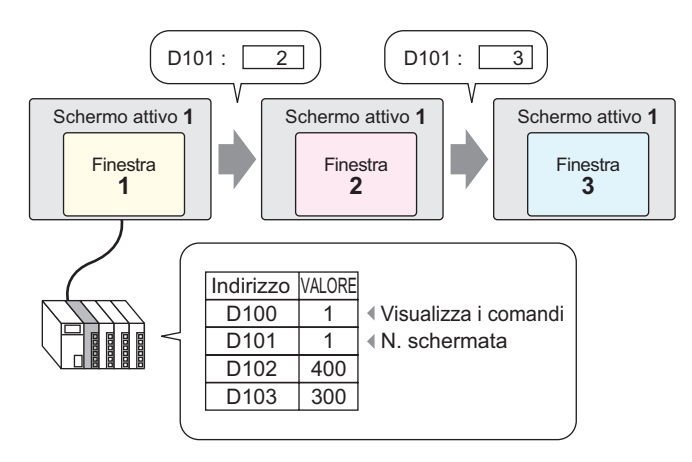

1 Nel menu [Parti (P)], selezionare [Finestra (W)]. In alternativa, fare clic su 🗖 e collocare la finestra sullo schermo di base.

|   | <br>0 | • • | <br>· 1 | <br>• • • |  | 2 | <br> | <br> | 3 י |   | • • | • • |   |
|---|-------|-----|---------|-----------|--|---|------|------|-----|---|-----|-----|---|
|   | -     | -   |         |           |  |   |      |      |     |   |     |     | i |
|   |       | e`  |         | <u> </u>  |  | • |      |      |     | _ |     | Î   |   |
| : | -     | i i |         |           |  |   |      |      |     |   |     |     |   |
| : |       |     |         |           |  |   |      |      |     |   |     |     |   |
| ī |       | ļ.  |         |           |  |   |      |      |     |   |     |     |   |
| : |       | ľ   |         |           |  |   |      |      |     |   |     |     |   |
| - |       | Ť   |         |           |  |   |      |      |     |   |     | 1   |   |
| : |       |     |         |           |  |   |      |      |     |   |     |     |   |
| 2 |       |     |         |           |  |   |      |      |     |   |     |     |   |
| : |       |     |         |           |  |   |      |      |     |   |     |     |   |
| - |       |     |         |           |  |   |      |      |     |   |     |     |   |
| - |       |     |         |           |  |   |      |      |     |   |     |     |   |

NOTA

 Collocare una finestra sullo schermo. Se le parti della finestra vengono attivate, l'icona paparirà nell'area di caricamento dello Schermo finestra. Fare clic sull'icona per visualizzare lo schermo di caricamento per cambiare o confermare le impostazioni. 2 Fare doppio clic sulla parte Finestra collocata. Appare la finestra di dialogo delle impostazioni.

Selezionare [Azione word] in [Tipo finestra].

| Finestra           |                                              | × |
|--------------------|----------------------------------------------|---|
| ID parti           | Impostazioni di base                         | _ |
| Commento           | Tipo finestra Azione word                    | _ |
|                    | Indirizzo di controllo finestra [PLC1]D00000 |   |
|                    | Specifica finestra                           |   |
|                    | N. finestra                                  |   |
|                    | N. finestra                                  |   |
|                    | 1: Senza nome                                |   |
|                    |                                              |   |
| Guida ( <u>H</u> ) | OK (D) Annulla                               |   |

**3** In [Indirizzo di controllo finestra], impostare l'indirizzo word (D100) che controlla la finestra.

| Indirizzo di controllo finestra | [PLC1]D00100 | ▼ 🔜 |
|---------------------------------|--------------|-----|
|                                 |              |     |

4 In [Specifica finestra], selezionare [Indirizzo]. Impostare il [Tipo di dati].

| Specifica finestra                       |    | Indirizzo 👻 |
|------------------------------------------|----|-------------|
| N. finestra                              |    | 0001        |
| Posizione di<br>visualizzazione finestra | X: | 0002        |
|                                          | Y: | 0003        |
| Tipo di dati                             |    | Bin 💌       |

5 Fare clic su [OK]. La finestra è configurata secondo il valore memorizzato nell'indirizzo.

Se si porta il bit 0 dell'Indirizzo di controllo finestra (D100), la finestra sarà visualizzata. Quando il valore dell'indirizzo word D101 cambia, la finestra cambierà. Quando il valore dell'indirizzo word D102 o D103 cambia, la posizione di visualizzazione della finestra sarà modificata.

# 12.5 Visualizzazione della stessa finestra su tutti gli schermi

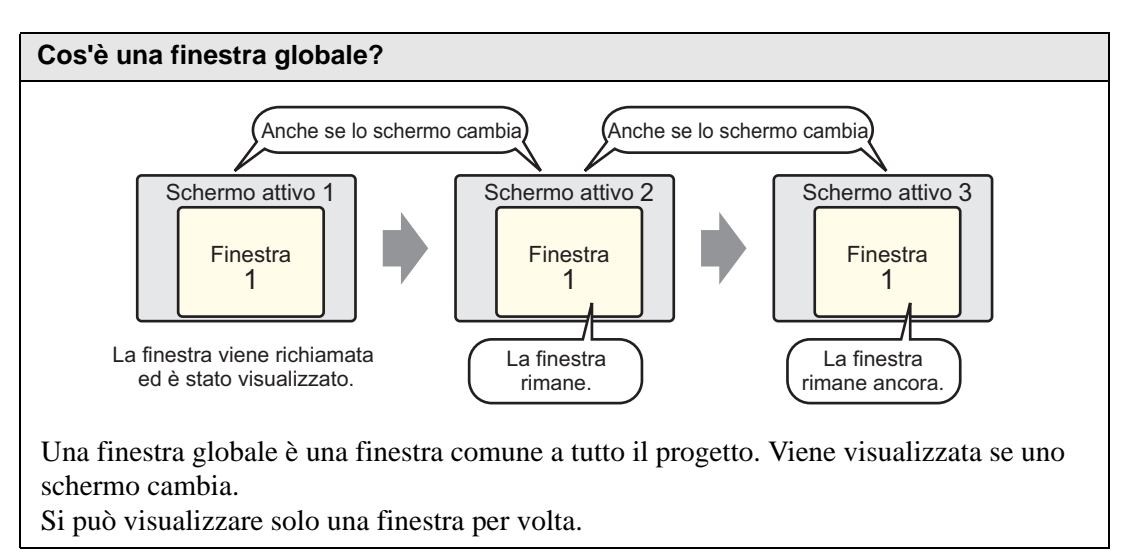

#### 12.5.1 Introduzione

Una finestra globale rimane visualizzata quando lo schermo di base cambia.

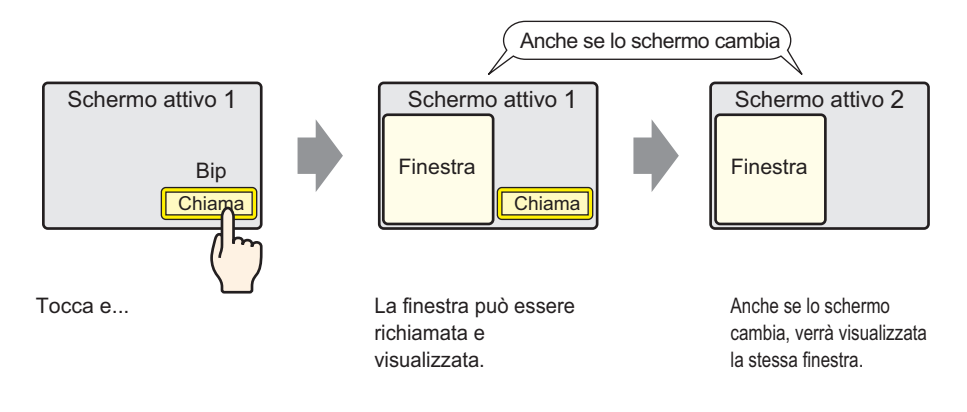

#### 12.5.2 Procedura di impostazione

#### NOTA

- Fare riferimento alla guida per le impostazioni per altri dettagli.
   <sup>CP™</sup> "5.17.6 [Impostazioni di sistema] Guida [Unità di visualizzazione] Guida alle impostazioni" (pagina 5-155)
- Per dettagli sulla collocazione di tasti o impostazione di indirizzi forme, colori ed etichette, fare riferimento alla "Procedura di modifica parti".
   \*\* "8.6.1 Modifica di parti" (pagina 8-49)

Quando si tocca un Tasto collocato sullo schermo di base, la stessa finestra sarà visualizzata su tutti gli schermi.

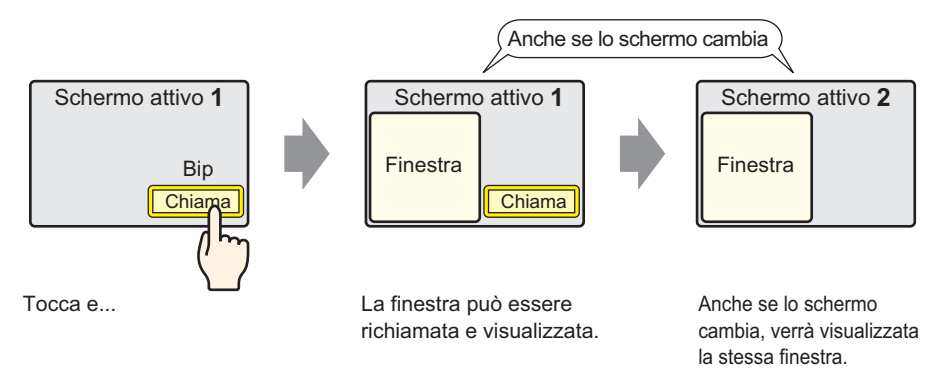

1 Nelle [Impostazioni di sistema], puntare all'[Unità di visualizzazione] e aprire la scheda [Modalità].

| Impostazioni Target                                                          |                                                           |
|------------------------------------------------------------------------------|-----------------------------------------------------------|
| Visualizzioni Operazioni Modalità Dogica Area di sistema Impostazioni estese | e   Visualizzatore remoto   Impostazioni IPC              |
| Impostazioni finestra                                                        | Backup dispositivo interni                                |
| Operazione finestra globale Disattivato 💌                                    | 🗖 Backup                                                  |
|                                                                              | Indirizzo iniziale di<br>backup<br>Dimensioni area di 1 🛫 |

2 Selezionare [Diretto] in [Operazione finestra globale].

| Impostazioni Target                                                                    |
|----------------------------------------------------------------------------------------|
| Visualizzioni   Operazioni   Modalità   Logica   Area di sistema   Impostazioni estese |
| Impostazioni finestra                                                                  |
| Operazione finestra globale Diretto                                                    |
| N. finestra 1 📑                                                                        |
| Coordinata X posizione di 320 📑 🏢                                                      |
| Coordinata Y posizione di 240 式 🏢                                                      |
|                                                                                        |

- 3 Impostare il [N. finestra] su "1". Impostare la [Coordinata X posizione di visualizzazione] e la [Coordinata Y posizione di visualizzazione] della finestra sullo schermo di base. Le impostazioni per la finestra globale sono complete.
- 4 Collocare il Tasto sullo schermo di base. Fare doppio clic sul nuovo Tasto. Apparirà la finestra di dialogo Impostazioni.

• Non collocare Tasti sovrapposti quando si visualizza una finestra globale.

5 Impostare l'[Indirizzo bit]. Selezionare [#INTERNAL] in [Dispositivo/PLC] e designare il bit 0 di LS0016.

| Tasto/Led                                                                                       |                                                                                                    |                                                                                                    |             | Indirizzo di input                                                                                 | ×                                   |
|-------------------------------------------------------------------------------------------------|----------------------------------------------------------------------------------------------------|----------------------------------------------------------------------------------------------------|-------------|----------------------------------------------------------------------------------------------------|-------------------------------------|
| ID parte<br>SL_0000 Commento Commento Commento Fun Elenco Tasto E Seleziona forma C Trasparente | e tasto   Opzioni tasto   Funzione led  <br>zione tasto<br>funzioni<br>#.<br>Tasto  <br>Indirizzo<br>[#INTE<br>Gopia<br>Azione b<br> nverti | Colore Elichetta<br>Tasto<br>bit<br>Tasto<br>word Cambio<br>Pagina<br>bit<br>ERN LLS001600 Cambio<br>Pagina<br>da Led Cons ne<br>tasto<br>Fare clic su |             | Dispositivo/ #INTER<br>PLC 00160<br>Prec. 7<br>4<br>1<br>0<br>✓ Impostare come valc<br>predefinito | NAL   Azz  Azz  S  6  2  3  Ent  re |
|                                                                                                 | LS 00                                                                                                    | 016 00<br>— Designazione bit<br>— Area n. indirizzo<br>sitivo LS                                                                                       | t (2 cifre) |                                                                                                    |                                     |

6 Scegliere [Inverti bit] in [Azione bit]. Fare clic su [OK].

## 12.6 Cambio della finestra visualizzata su Tutti gli schermi

#### 12.6.1 Introduzione

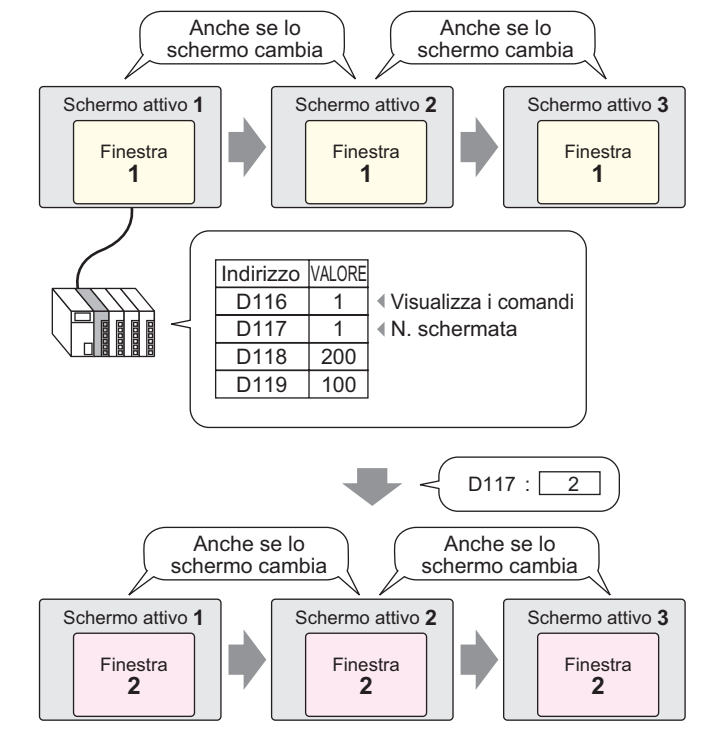

NOTA
 Se un Tasto richiama un numero di finestra indefinito, la finestra non sarà visualizzata. Se viene visualizzata un'altra finestra, rimarrà sullo schermo. Inoltre, apparirà solo una finestra per volta. Se viene visualizzata una finestra, verrà chiusa prima che appaia un'altra finestra.

#### 12.6.2 Procedura di impostazione

#### NOTA

Fare riferimento alla guida per le impostazioni per altri dettagli.
 <sup>CP</sup> "5.17.6 [Impostazioni di sistema] - Guida ■ [Unità di visualizzazione] - Guida alle impostazioni" (pagina 5-155)

Modificare lo schermo finestra globale in base al valore memorizzato nell'indirizzo word (es.: D117).

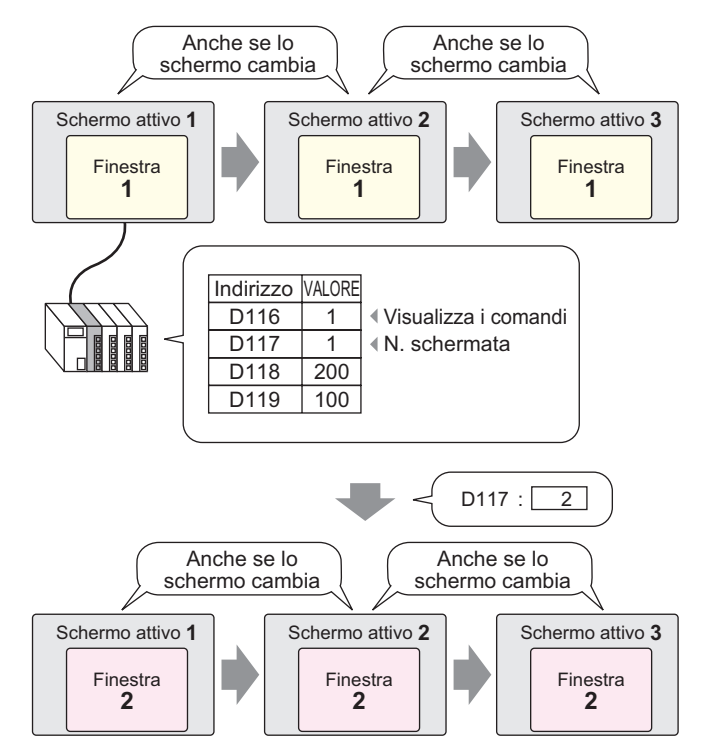

1 Nelle [Impostazioni di sistema], puntare all'[Unità di visualizzazione] e aprire la scheda [Modalità].

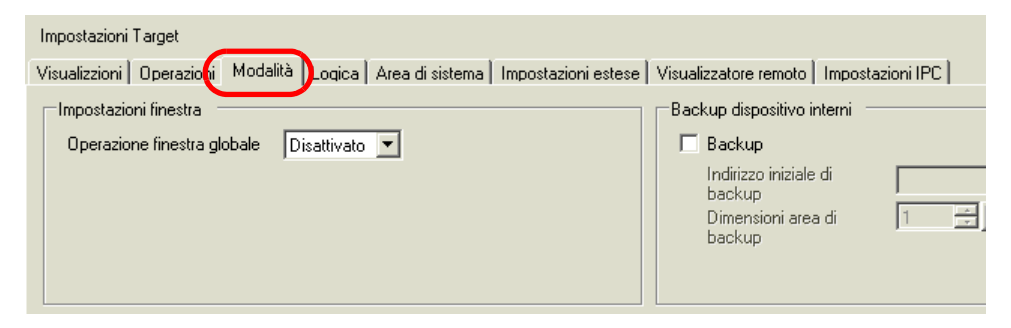

2 Selezionare [Indiretto] in [Operazione finestra globale].

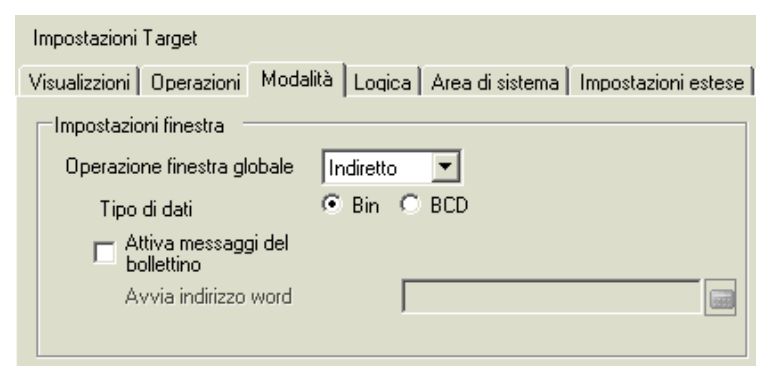

- **3** Impostare il [Tipo di dati].
- 4 Selezionare la scheda [Area di sistema].

| Impostazioni Target                                                                                              |
|----------------------------------------------------------------------------------------------------|
| Visualizzioni   Operazioni   Modalità   Logida Area di sistema   Impostazioni estese   Visualizzatore remoto   I |
| Visualizza                                                                                                    |
| Dispositivo area di sistema PLC1                                                                                 |
| Area dati di sistema                                                                                             |
| Indirizzo iniziale area di sistema [PLC1]D00000 🔚                                                                |
| Area di scambio 0 🖶 🧱                                                                                            |
| ☐ Abilita area dati di sistema                                                                                   |
| Seleziona elemento dell'area dati sistema N. di word da utilizzare 0                                             |
| N. di schermata attuale: (1 word)                                                                                |
| 🗖 Stato errore: (1 word)                                                                                         |
| 🗖 Dati orologio (Attuale): (4 words)                                                                             |
| Stato: (1 word)                                                                                                  |
| Riservato (Scrivi): (1 word)                                                                                     |
| Cambia con N. schermata: (1 word)                                                                                |
| Visualizzazione schermata ON/OFF:                                                                                |
| Dati orologio (Valore di impostazione):<br>(4 words)                                                             |
| Controllo: (1 word)                                                                                              |
| Fiservato (Leggi): (1 word)                                                                                      |
|                                                                                                    |

5 Nel [Dispositivo area di sistema], selezionare la periferica appropriata che usa quest'area. In [Indirizzo iniziale area di sistema], definire l'indirizzo in cima a tutto.

| Impostazioni Target                                                                                            |  |  |  |
|----------------------------------------------------------------------------------------------------|--|--|--|
| Visualizzioni   Operazioni   Modalità   Logica   Area di sistema   Impostazioni estese   Visualizzatore remoto |  |  |  |
| Visualizza<br>Dispositivo area di sistema PLC1                                                                 |  |  |  |
| Area dati di sistema                                                                                           |  |  |  |
| Indirizzo iniziale area di sistema [PLC1]D00000                                                                |  |  |  |
| Area di scambio 0 😴                                                                                            |  |  |  |

**6** [Selezionare le seguenti caselle: [Abilita area dati di sistema], [Controllo finestra], [Schermo finestra] e [Posizione di visualizzazione finestra].

| 1 |                                |                                                      |                             |  |
|---|--------------------------------|------------------------------------------------------|-----------------------------|--|
| l | 🔽 Abilita area dati di sistema |                                                      |                             |  |
|   | Sele                           | ziona elemento dell'area dati sistema                | N. di word da utilizzare 20 |  |
|   | ◄                              | N. di schermata attuale: (1 word)                    | [PLC1]D00000                |  |
|   | ◄                              | Stato errore: (1 word)                               | [PLC1]D00001                |  |
|   | ☑                              | Dati orologio (Attuale): (4 words)                   | [PLC1]D00002                |  |
|   | ◄                              | Stato: (1 word)                                      | [PLC1]D00006                |  |
|   | ☑                              | Riservato (Scrivi): (1 word)                         | [PLC1]D00007                |  |
|   | ☑                              | Cambia con N. schermata: (1 word)                    | [PLC1]D00008                |  |
|   | ☑                              | Visualizzazione schermata ON/OFF:<br>(1 word)        | [PLC1]D00009                |  |
|   |                                | Dati orologio (Valore di impostazione):<br>(4 words) | [PLC1]D00010                |  |
|   | ◄                              | Controllo: (1 word)                                  | [PLC1]D00014                |  |
|   | ☑                              | Riservato (Leggi): (1 word)                          | [PLC1]D00015                |  |
|   |                                | Controllo finestra: (1 word)                         | [PLC1]D00016                |  |
|   |                                | N. finestra: (1 word)                                | [PLC1]D00017                |  |
|   |                                | Posizione di visualizzazione finestra:<br>(2 words)  | [PLC1]D00018                |  |

Le impostazioni della finestra globale (Designazione indiretta) sono complete.

Quando il bit 0 dell'Indirizzo di controllo finestra (es. D116) specificato nel [Dispositivo area di sistema] si accende, apparirà la finestra. Quando il valore dell'indirizzo finestra (es.: D117) viene modificato, lo schermo viene modificato. Quando l'indirizzo del valore delle coordinate di visualizzazione (es.: la coordinata X ha l'indirizzo D118, la coordinata Y ha l'indirizzo D119) viene modificato, sarà modificata anche la posizione dello schermo finestra.

NOTA

• Per dettagli sull'Area dati di sistema, fare riferimento alle pagine relative al dispositivo collegato nel "Manuale dei dispositivi di collegamento a GP-Pro EX".

## 12.7 Guida all'impostazione della Parte finestra

La parte Finestra viene utilizzata per visualizzare una finestra locale su una schermata di base.

Collocare una parte finestra sullo schermo di base per visualizzare la finestra in quella posizione.

| 💰 Finestra         |                                                  | x |
|--------------------|--------------------------------------------------|---|
| ID parti           | Impostazioni di base                             |   |
| WD_0000            | Tipo finestra Azione bit                         |   |
| ,                  | Indirizzo bit di trigger [#INTERNAL]LS001600 🔽 🗖 |   |
|                    | N. finestra                                      |   |
|                    | ✓ Intercambio finestra                           |   |
|                    | N. finestra                                      |   |
|                    | 1: Senza nome                                    |   |
|                    |                                                  |   |
| Guida ( <u>H</u> ) | OK (D) Annulla                                   |   |

| Impostazione  | Descrizione                                                                                                    |
|---------------|----------------------------------------------------------------------------------------------------|
| ID parte      | Alle parti viene automaticamente assegnato un numero di ID.<br>ID finestra: WD_**** (4 cifre)                                                                                                    |
|               | da 0000 a 9999.                                                                                                    |
| Commento      | Il commento per ciascuna parte può contenere fino a 20 caratteri.                                                                                                    |
|               | <ul> <li>Scegliere il metodo di controllo per visualizzare/nascondere la finestra.</li> <li>Azione bit<br/>Il visualizzatore della finestra viene controllato da un indirizzo bit<br/>specifico che si porta su ON/OFF.</li> <li>T2.7.1 Azione bit" (pagina 12-22)</li> <li>Azione word</li> </ul>           |
| Tipo finestra | <ul> <li>Azione word<br/>Il visualizzatore finestra è controllato da uno specifico indirizzo word.</li> <li>* "12.7.2 Azione word" (pagina 12-24)</li> <li>Attiva tasto<br/>Il visualizzatore finestra è controllato toccando un Tasto esclusivo.</li> <li>* "12.7.3 Attiva Tasto" (pagina 12-26)</li> </ul> |

## 12.7.1 Azione bit

#### Base

| Impostazioni di base                 |                    |
|--------------------------------------|--------------------|
| Tipo finestra                        | Azione bit         |
| Indirizzo bit di trigger<br>finestra | [PLC1]X00000       |
| N. finestra                          | 1 🗮                |
| 🔽 Scambio finestra                   | 🗖 Lettura continua |
| N. finestra                          |                    |
|                                      |                    |
|                                      |                    |
|                                      |                    |
|                                      |                    |
|                                      |                    |
|                                      |                    |

| Impostazione             | Descrizione                                                                                                    |
|--------------------------|----------------------------------------------------------------------------------------------------|
| Indirizzo bit di trigger | Specificare l'indirizzo bit che controlla il Visualizzatore finestra.<br>Può, infatti, essere impostato su indirizzo PLC o indirizzo interno<br>dell'unità GP (Editor dei dati di sistema).                                  |
| finestra                 | <ul> <li>Quando molte parti vengono collocate ed escono dalla finestra, si può a<br/>volte velocizzare la visualizzazione dello schermo, designando uno degli<br/>indirizzi di dispositivo interno dell'unità GP.</li> </ul> |
| N. finestra              | Specificare il numero dello schermo finestra che si desidera visualizzare, da 1 a 2000.                                                                                                    |
| Scambio finestra         | Selezionare questa casella per consentire alla finestra selezionata di spostarsi in cima ad un'altra finestra.                                                                                                    |

Continua

| Impostazione               | Descrizione                                                                                                    |
|----------------------------|----------------------------------------------------------------------------------------------------|
|                            | Eseguire la selezione per leggere continuamente i dati di una parte,<br>indipendentemente dalla finestra visualizzata. Questo non si applica alle<br>parti di input tocco.<br>Quando una finestra viene visualizzata la velocità del Visualizzatore dati<br>della parte aumenterà.                                                                                                    |
| Lettura continua           | <ul> <li>NOTA</li> <li>Quando la finestra non è visualizzata, saranno letti i dati della parte specificata sulla finestra e sullo schermo. Tutte le altre velocità di visualizzazione dello schermo saranno ridotte.</li> <li>Si possono collocare fino a tre finestre con [Lettura continua] su un singolo schermo di base. Quando si usano le finestre globali, si possono collocare fino a due finestre su uno schermo di base. Quando sono collocate tre finestre, non è possibile visualizzare altre finestre che non hanno impostata la [Lettura continua].</li> <li>Le finestre con l'opzione [Lettura continua] impostata sono lette prima di quelle che non hanno impostata questa opzione.</li> <li>Anche quando una finestra non viene visualizzata, qualsiasi script impostato su quella finestra sarà eseguito, se la condizione script viene soddisfatta. Se non si desidera eseguirlo, assicurarsi di aver deselezionato l'opzione [Lettura continua].</li> </ul> |
| Numero schermo<br>finestra | Visualizzare un elenco delle finestre. Il [Numero schermo finestra] viene<br>automaticamente inserito quando si seleziona lo schermo.                                                                                                    |

#### 12.7.2 Azione word

#### Base

| mpostazioni di base             |              |
|---------------------------------|--------------|
| Tipo finestra                   | Azione word  |
| Indirizzo di controllo finestra | [PLC1]D00000 |
| Specifica finestra              | Costante     |
| N. finestra                     | 1            |
| N. finestra                     |              |
|                                 |              |
|                                 |              |
|                                 |              |
|                                 |              |

| Impostazione                               | Descrizione                                                                                                    |
|--------------------------------------------|----------------------------------------------------------------------------------------------------|
|                                            | Specificare l'indirizzo word di controllo della finestra.<br>Può, infatti, essere impostato su indirizzo PLC o indirizzo interno<br>dell'unità GP (Editor dei dati di sistema).                                              |
|                                            | 15 2 1 0                                                                                                    |
|                                            | Riservato (0)                                                                                                    |
| Indirizzo di controllo<br>finestre schermo | Scambio finestra<br>"0": Scambio attivato<br>"1": Scambio disattivato<br>0" -> "1" Finestra di visualizzazione                                                                                                    |
|                                            | <ul> <li>Quando molte parti vengono collocate ed escono dalla finestra, si può a<br/>volte velocizzare la visualizzazione dello schermo, designando uno degli<br/>indirizzi di dispositivo interno dell'unità GP.</li> </ul> |
|                                            | Continua                                                                                                    |

GP-Pro EX - Manuale di riferimento 12-24

| Impostazione               | Descrizione                                                                                                    |                        |                |                                        |
|----------------------------|----------------------------------------------------------------------------------------------------|------------------------|----------------|----------------------------------------|
|                            | Selezionare il metodo per visualizzare la finestra.                                                                                                    |                        |                |                                        |
|                            |                                                                                                    | Per [Costante]         |                | Per [Indirizzo]                        |
|                            | Indirizzo word                                                                                                    | Indirizzo di controllo | Indirizzo word | Indirizzo di controllo                 |
|                            | +1                                                                                                    | Riservato              | +1             | Numero schermo<br>finestra             |
|                            | +2                                                                                                    | Riservato              | +2             | Visualizza posizione<br>(Coordinata X) |
| Specifica finestra         | +3                                                                                                    | Riservato              | +3             | Visualizza posizione<br>(Coordinata Y) |
|                            | <ul> <li>Costante<br/>Impostare il numero della finestra.</li> <li>Indirizzo<br/>Si usano quattro word consecutive, iniziando dall'[Indirizzo di controllo<br/>finestra], il numero di finestra e i dati di posizione di visualizzazione<br/>sono memorizzati e designati indirettamente.</li> <li>* Menti Martine Martine Mar</li></ul> |                        |                |                                        |
| N. finestra                | Specificare il numero dello schermo finestra che si desidera visualizzare. I valori possibili sono compresi tra 1 e 2000.                                                                                                    |                        |                |                                        |
| Numero schermo<br>finestra | Visualizzare un elenco delle finestre esistenti. Seleziona una finestra facendovi clic.                                                                                                    |                        |                |                                        |

#### ♦ Indirizzare

| Indirizzo di controllo finestra          | [PLC1]D00000 |
|------------------------------------------|--------------|
| Specifica finestra                       | Indirizzo    |
| N. finestra                              | D00001       |
| Posizione di visualizzazione<br>finestra |              |
| Coordinata X                             | D00002       |
| Coordinata Y                             | D 00003      |
| Tipo di dati                             | Bin          |

| Impostazione                                                                   | Descrizione                                                                                                    |  |  |
|--------------------------------------------------------------------------------|----------------------------------------------------------------------------------------------------|--|--|
| N. finestra                                                                    | Mostra l'indirizzo ([Indirizzo controllo finestra] + 1) che memorizza la finestra da visualizzare.                                                                                                    |  |  |
| Posizione di<br>visualizzazione<br>finestra<br>(coordinata X/<br>coordinata Y) | Visualizza l'indirizzo che memorizza la posizione della finestra.<br>Coordinata X: [Indirizzo di controllo finestra] + 2. Coordinata Y:<br>[Indirizzo di controllo finestra] + 3.<br>Memorizza i dati delle coordinate dell'angolo in alto a sinistra della<br>finestra.<br>Coordinata X<br>Coordinata Y<br>Pagina di base |  |  |
| Tipo di dati                                                                   | Selezionare il tipo di dati da memorizzare nell'indirizzo tra [Bin] e [BCD].                                                                                                    |  |  |

## 12.7.3 Attiva Tasto

#### Base

| Impostazioni di base Imp | ostazioni Tasto |  |
|--------------------------|-----------------|--|
| Tipo finestra            | Attiva tasto    |  |
| N. finestra              | 1 🗮 🏢           |  |
| 🔽 Scambio finestra       |                 |  |
| N. finestra              |                 |  |
|                          |                 |  |
|                          |                 |  |
|                          |                 |  |
|                          |                 |  |
|                          |                 |  |

| Impostazione               | Descrizione                                                                                                    |
|----------------------------|----------------------------------------------------------------------------------------------------|
| N. finestra                | Specificare il numero dello schermo finestra che si desidera visualizzare, da 1 a 2000.                                                                                                    |
| Scambio finestra           | Selezionare questa casella per consentire alla finestra selezionata di<br>spostarsi in cima ad un'altra finestra. Toccando la finestra in secondo<br>piano, la finestra viene spostata in primo piano. |
| Numero schermo<br>finestra | Visualizzare un elenco delle finestre. Il [Numero schermo finestra] viene automaticamente inserito quando si seleziona lo schermo.                                                                     |

#### Tasto

Quando il [Tipo finestra] è impostato su [Attiva tasto], si può usare un tasto di visualizzazione con la Finestra.

| 💰 Finestra                        |                                                                                                    | × |
|-----------------------------------|----------------------------------------------------------------------------------------------------|---|
| ID parti<br>WD_0000 *<br>Commento | Impostazioni di base Impostazioni Tasto I                                                                                     |   |
| ABC                               | Etichetta tasto       Tipo font       Font standard       Lingua di<br>visualizzazione       ASCII       Colore testo       7 |   |
| Seleziona forma                   | Colore lampeggio<br>Colore bordo 7 	 Lampeggio Nessuna<br>Colore 2 	 Lampeggio Nessuna<br>Motivo Pieno                        |   |
| Guida ( <u>H</u> )                | OK (Q) Annulla                                                                                                    |   |

| Impostazione                 |                              | Descrizione                                                                                                    |
|------------------------------|------------------------------|----------------------------------------------------------------------------------------------------|
| Usa il Tasto Mostra finestra |                              | Selezionare questa opzione per mostrare o nascondere la finestra. Il tasto sarà automaticamente collocato in alto a destra nella finestra. Non lo si potrà spostare selezionandolo.                                                                                                    |
| Etichetta<br>tasto           | Font                         | <ul> <li>Selezionare il tipo di font che sarà visualizzato sull'etichetta del tasto.</li> <li>Font standard <ul> <li>Le dimensioni verticali ed orizzontali di un carattere possono essere specificate nel font bitmap. Quando si ingrandiscono/ riducono i caratteri, il profilo può diventare poco chiaro oppure le lettere appariranno sovrapposte o troppo vicine.</li> <li>Font Stroke <ul> <li>Questo è un font di profilo in cui il rapporto tra altezza e larghezza dei caratteri è fisso. Le lettere avranno un profilo liscio anche se le si ingrandisce/rimpicciolisce. In ogni caso, questo font usa più spazio su disco sull'unità GP.</li> </ul> </li> </ul></li></ul> |
|                              | Lingua di<br>visualizzazione | Selezionare la lingua di visualizzazione per l'etichetta visualizzata<br>tra [ASCII], [giapponese], [cinese tradizionale], [cinese<br>semplificato], [coreano], [lingue che usano i caratteri cirillici], o<br>[tailandese].                                                                                                    |
|                              | Colore testo                 | Selezionare un colore di testo per l'etichetta.                                                                                                    |
|                              | Etichetta                    | <ul> <li>Digitare il testo del Tasto.</li> <li>NOTA</li> <li>Se si seleziona un tasto e preme [F2] è possibile modificare direttamente il testo dell'etichetta.</li> </ul>                                                                                                    |

Continua

| Impo                | ostazione            | Descrizione                                                                                                    |  |
|---------------------|----------------------|----------------------------------------------------------------------------------------------------|--|
|                     | Colore bordo         | Se esiste, selezionare un colore per il bordo della Forma parte.                                                                                                    |  |
|                     | Visualizza<br>colore | Selezionare il colore del Tasto.                                                                                                    |  |
|                     | Motivo               | Selezionare tra gli 8 motivi o scegliere [Nessun motivo].                                                                                                    |  |
|                     | Colore motivo        | Se un motivo è stato selezionato, sceglierne il colore.<br>Il colore del tasto apparirà come una combinazione del [Colore del<br>visualizzatore] e del [Colore del motivo].                                                                                                    |  |
| Colore<br>lampeggio | Lampeggio            | <ul> <li>Selezionare la parte lampeggio e la velocità di lampeggio. Si possono fissare le impostazioni di lampeggio per il [Colore del bordo], [Colore del visualizzatore] e il [Colore del motivo].</li> <li>NOTA</li> <li>In alcuni casi non si può impostare il lampeggio: questo dipende dall'unità di visualizzazione e dalle [Impostazioni colore] delle impostazioni del sistema.</li> <li>* "8.5.1 Impostare colori = Elenco di colori disponibili" (pagina 8-41)</li> </ul> |  |

## 12.8 Limitazioni per le finestre

#### 12.8.1 Limitazioni per gli schermi finestra

- Si possono registrare fino a 2000 schermi finestra.
- Le nuove finestre non possono essere collocate sopra il visualizzatore finestre. Una parte finestra, il visualizzatore di dati speciali [Gestore file], il visualizzatore unità VM/DVI, il visualizzatore PRA e l'elenco selettori non possono essere collocati sul visualizzatore finestre.
- Quando si colloca un Grafico di tendenza cronologico, un Grafico di visualizzazione dei blocchi dati, un visualizzatore dati o un visualizzatore dati speciali [Mostra CSV] su uno schermo finestra, saranno applicate le seguenti limitazioni.
  - Grafico di tendenza cronologico, Grafico di visualizzazione dei blocchi dati Un massimo di 8 Grafici di tendenza cronologici e Grafici di visualizzazione dei blocchi dati può essere visualizzato allo stesso tempo su un solo schermo. Inoltre, su una sola finestra possono essere visualizzati fino a 40 canali.
  - Visualizzatore Dati

Non si può inserire nulla da un tastierino popup in un Visualizzatore dati collocato su una finestra. Per inserire dati in un Visualizzatore dati in una Finestra, collocare direttamente il tastierino nella finestra.

- Visualizzatore dati speciali [Mostra CSV] L'utente non può modificare i dati. (Lo schermo di modifica CSV non funzionerà.)
- Quando 384 parti sono già collocate sulla schermata di base e gli schermi finestra messi assieme, se si aggiungono altre parti, non funzioneranno. Le parti diventeranno disattivate iniziando da quelle visualizzate per ultime sullo schermo finestra.
- Quando oltre 512 posizioni di visualizzazione di un Contrassegno in movimento si trovano sullo schermo di base e sulla finestra, le posizioni successive saranno disattivate. Saranno disattivate iniziando con contrassegni collocati sull'ultimo schermo finestra visualizzato.

### 12.8.2 Limitazioni per gli schermi finestra

Finestre locali multiple possono essere collocate sullo stesso schermo di base, ma solo tre di queste finestre possono essere visualizzate allo stesso tempo. Una finestra globale e due finestre locali possono essere visualizzate simultaneamente sullo stesso schermo. Per ulteriori informazioni, fare riferimento a " ■ Visualizzazione di più finestre su uno schermo singolo" (pagina 12-31).

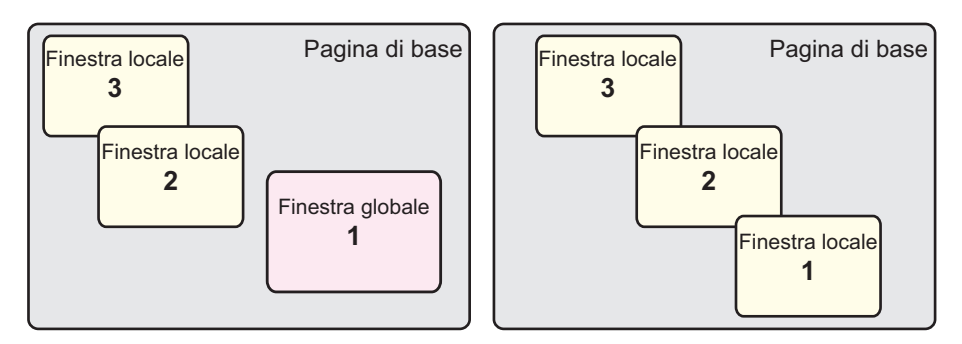

- Solo una finestra globale può essere impostata per ciascun progetto.
- Quando il numero della finestra non è impostato, la finestra non potrà essere visualizzata.
- Quando una finestra è stata collocata in modo da non rientrare completamente nello schermo di base, sarà regolata automaticamente in modo da rientrarvi.
- Le dimensioni di una finestra e la posizione di visualizzazione vanno a incrementi di quattro dot per la coordinata X e incrementi di un dot per la coordinata Y.

Quando la coordinata X designata non ha un incremento di quattro dot, la parte sinistra sarà automaticamente regolata in modo da visualizzare un incremento di quattro dot.

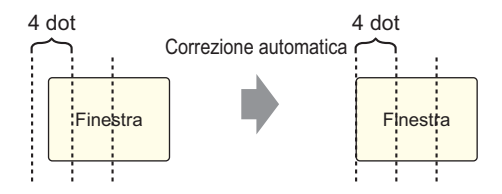

- Se più dispositivi/PLC sono collegati, solo il dispositivo/PLC specificato nell'area dati di sistema dell'unità GP sarà in grado di visualizzare Finestre globali.
- Una finestra globale non può essere visualizzata quando il monitor del dispositivo è attivo.
- Quando si visualizza la finestra usando la parte spia tasto [Tasto speciale (Visualizzatore finestra)] e sono specificate più parti finestra nell'[ID finestra] dello stesso schermo, verrà visualizzata la finestra che è stata registrata per prima. Tutte le altre finestre registrate non funzioneranno.
- Le parti sugli schermi che sono completamente nascoste da una finestra visualizzata non potranno essere attivate mediante il tocco. In ogni caso, se solo una porzione di una parte viene nascosta da una finestra, la porzione visibile può essere attivata mediante tocco.

- Si possono collocare fino a tre finestre con [Lettura continua] su un singolo schermo di base. Quando si usano le finestre globali, si possono collocare fino a due finestre su uno schermo di base. Quando sullo schermo sono collocate tre parti finestra, tutte le altre parti finestra che vengono collocate e per le quali non è stata impostata la [Lettura continua] non saranno visualizzate.
- Anche quando una finestra non viene visualizzata, qualsiasi script impostato su quella finestra sarà eseguito, se la condizione script viene soddisfatta. Se non si desidera eseguirlo, assicurarsi di aver deselezionato l'opzione [Lettura continua].

## Visualizzazione di più finestre su uno schermo singolo

Oltre alle Finestre globali/Finestre locali che possono essere create, esistono anche schermi che sono gestiti come una finestra di sistema.

|                    | Tipo finestra                                                                                      | N. di finestre che possono essere visualizzate su un solo schermo                                                                                                    |
|--------------------|----------------------------------------------------------------------------------------------------|----------------------------------------------------------------------------------------------------|
| finestra<br>utente | <ul> <li>finestra locale</li> <li>finestra globale</li> <li>Accesso PC<br/>Remoto (RPA)</li> </ul> | Una finestra globale e due finestre locali possono essere<br>visualizzate simultaneamente sullo stesso schermo.<br>Finestra<br>locale 2 Finestra<br>locale 1 Finestra<br>locale 1 Finestra |

Continua

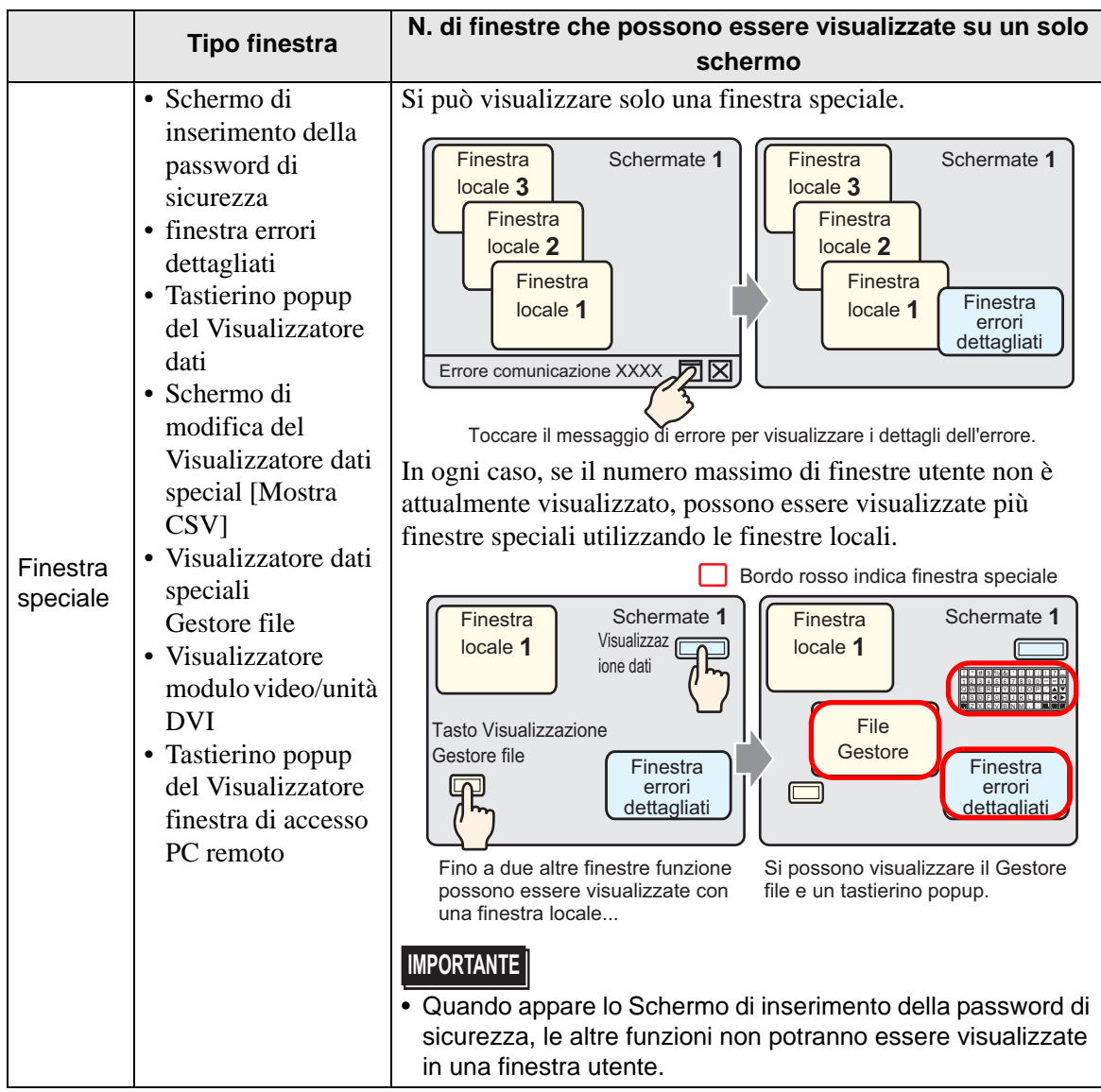

Continua

|                           |                                                                                                    | N di finactro che passano assaro visualizzato cu un colo                                                                                                    |
|---------------------------|----------------------------------------------------------------------------------------------------|----------------------------------------------------------------------------------------------------|
|                           | Tipo finestra                                                                                                    |                                                                                                    |
|                           |                                                                                                    | schermo                                                                                                    |
| Finestra<br>speciale      | <ul> <li>Schermo di<br/>inserimento della<br/>password di<br/>sicurezza</li> <li>finestra errori<br/>dettagliati</li> <li>Tastierino popup<br/>del Visualizzatore<br/>dati</li> <li>Schermo di<br/>modifica del<br/>Visualizzatore dati<br/>special [Mostra<br/>CSV]</li> <li>Visualizzatore dati<br/>speciali<br/>Gestore file</li> <li>Visualizzatore<br/>modulo video/unità<br/>DVI</li> <li>Visualizzatore<br/>finestre ad accesso</li> </ul> | schermo         Quando una funzione di una finestra ha priorità elevata,<br>un'altra finestra con priorità inferiori sarà automaticamente<br>bloccata e chiusa. Apparirà al suo posto la finestra on la<br>priorità elevata.         Ordine di priorità funzioni         1       Schermo di inserimento della password di sicurezza         2       finestra errori dettagliati         3       • Schermo di modifica del Visualizzatore dati         3       • Schermo di modifica del Visualizzatore dati special [Mostra<br>CSV]         • Visualizzatore dati speciali [Gestore file] |
|                           | PC remoto                                                                                                    | <ul> <li>Induction popup si cinde e appare in datenno popup si cinde e appare tastierino popup viene visualizzato e una finestra di errore dettagliato.</li> <li>Una finestra speciale ha una priorità più alta rispetto a una finestra globale o locale.<br/>Di conseguenza, se un Gestore file (visualizzato come finestra locale) si sovrappone a una finestra Errore dettagliato, il Gestore file sarà nascosto dietro la finestra Errore dettagliato.</li> </ul>                                                                                                    |
| Finestra<br>di<br>sistema | <ul> <li>Messaggio di<br/>errore</li> <li>Messaggio Banner<br/>allarme</li> <li>Menu di sistema</li> <li>Tastiera<br/>giapponese</li> </ul>                                                                                                    | Queste finestre saranno visualizzate indipendentemente dallo<br>stato di visualizzazione delle finestre utente e speciali. Queste<br>finestre di sistema sono create dal sistema e non influiranno sul<br>numero di finestra disponibili per schermo di base.                                                                                                    |